# **Intelligent Fastener Extension 3.0**

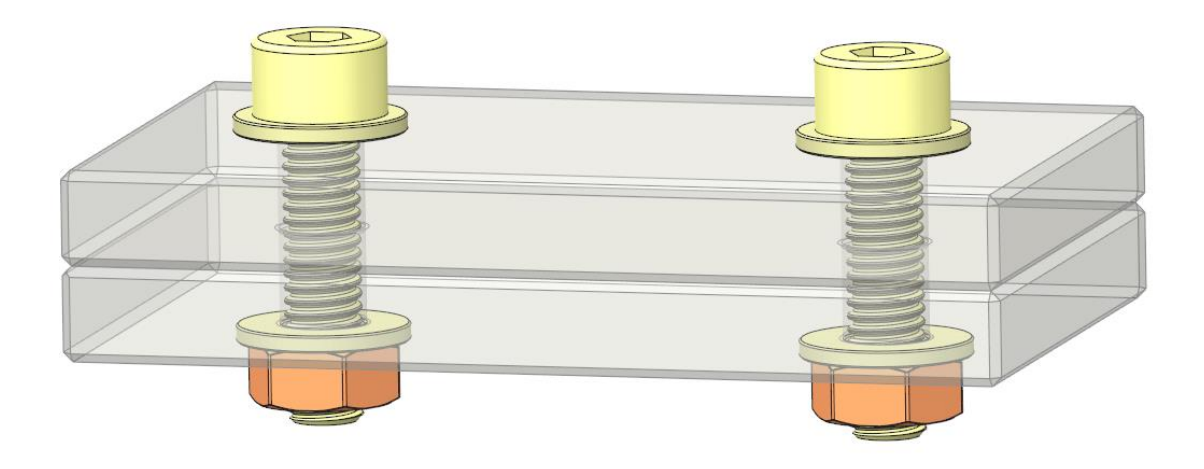

# Trainings-Guide IFX 3.0

# Part 1: Basic Training (Lite Version)

# **Table of Content**

| 1 Introduction       |                  | oduction                            | 1 |  |  |
|----------------------|------------------|-------------------------------------|---|--|--|
|                      | 1.1              | Objective of this document          | 1 |  |  |
|                      | 1.2              | Conventions                         | 1 |  |  |
| 2                    | General overview |                                     |   |  |  |
| 3 Assemble Fasteners |                  |                                     |   |  |  |
|                      | 3.1              | Assemble fastener on datum or hole  | 3 |  |  |
|                      | 3.2              | Assemble fasteners by mouse click   | 5 |  |  |
| 4                    | Scr              | ew Fastener Definition              | 6 |  |  |
|                      | 4.1              | Catalog definition                  | 6 |  |  |
|                      | 4.2              | Connection definition               | 7 |  |  |
|                      | 4.3              | 2D Preview                          | 7 |  |  |
|                      | 4.4              | Hole definition                     | 8 |  |  |
|                      | 4.5              | 3D Preview, Ok, Cancel              | 8 |  |  |
| 5                    | Spe              | cial operations and recommendations | 9 |  |  |
|                      | 5.1              | Reassemble                          | 9 |  |  |
|                      | 5.2              | Redefine                            | 9 |  |  |
|                      | 5.3              | Delete                              | 9 |  |  |
|                      | 5.4              | Recommendations                     | 9 |  |  |
| 6                    | کا است           |                                     |   |  |  |

## **1** Introduction

#### 1.1 **Objective of this document**

The objective of this document is to enable you to create fasteners with the new *Intelligent Fastener Extension (IFX).* 

It is assumed, that you are familiar with the basic functions of Creo.

#### 1.2 Conventions

This Training-Guide uses the following conventions:

| Assemble by mouse click | An Icon with text shows you, that you will have to select the |
|-------------------------|---------------------------------------------------------------|
|                         | shown command in the ribbon or in a dialog                    |
| Example                 | Bold font indicates important information                     |
| MMB                     | Middle mouse button                                           |
| IFX                     | Intelligent Fastener Extension                                |

### 2 General overview

With this release of Creo you will find the Intelligent Fastener features in the ribbon. To use them you need an opened assembly. The new features can be found in the *Tools* ribbon.

| ľ | 📕 🗋 🖉 🔲 めてゆて 🏥 🇮 🎽 🎽                                                                                                    | IFX_INTRO (Active) - Creo Parametric                                                                                                    | _ 0 %     |
|---|----------------------------------------------------------------------------------------------------|----------------------------------------------------------------------------------------------------|-----------|
| l | File - Model Analysis Annotate Render Manikin                                                                                                    | ools <del>View</del> Applications Framework                                                                                                    | ∾ Q ⊖ • Q |
|   | Image: Second second secon | Image Editor     Image Editor     Image Editor     Image Editor       Image Editor     Image Editor     Image Editor     Image Editor       Image | Tools V   |
| l | Investigate 🔻                                                                                                    | Model Intent * Utilities Intelligent Fastener *                                                                                                    | TOOLKIT   |

| -                                                                                                    |                            |                                                                 |  |  |
|----------------------------------------------------------------------------------------------------|----------------------------|-----------------------------------------------------------------|--|--|
| <ul> <li>Assemble on point or axis</li> <li>Assemble by mouse click</li> <li>Assemble on point or axis</li> <li>Assemble by mouse click</li> <li>Reassemble</li> <li>Redefine</li> </ul> |                            | Assemble a Fastener on a point or an axis                       |  |  |
|                                                                                                    |                            | Assemble a Fastener by mouse click                              |  |  |
|                                                                                                    |                            | Assemble a dowel pin on a point or an axis (Full version only!) |  |  |
|                                                                                                    |                            | Assemble a dowel pin by mouse click (Full version only!)        |  |  |
|                                                                                                    |                            | Reassemble an existing fastener                                 |  |  |
|                                                                                                    |                            | Redefine an existing fastener                                   |  |  |
| ×                                                                                                    | Delete                     | Delete an existing fastener. Also deletes holes created by IFX  |  |  |
|                                                                                                    | Check screw fasteners      | Verify screw fasteners (Full version only!)                     |  |  |
|                                                                                                    | Update holes               | Update holes (Full version only!)                               |  |  |
|                                                                                                    | Suppress                   | Suppress all fasteners in the current assembly                  |  |  |
|                                                                                                    | Resume                     | Resume all fasteners in the current assembly                    |  |  |
|                                                                                                    | Options                    | Change IFX options (Full version only!)                         |  |  |
| 🛜 User guide                                                                                                    |                            | Open the user guide                                             |  |  |
|                                                                                                    | Instance Creator           | Create all instances of a fastener                              |  |  |
| bw                                                                                                    | About intelligent fastener | Open the version dialog. Shows detailed version info            |  |  |
|                                                                                                    |                            |                                                                 |  |  |

The Following options are available:

#### 3 Assemble Fasteners

To assemble fasteners you have various options. It is possible to assemble on datum *points* or *axis*. Also existing holes can be used as reference. Another way to assemble fasteners is *by mouse click*. With this feature you simply select offset references and define the fastener position with mouse clicks.

#### 3.1 Assemble fastener on datum or hole

To assemble fasteners on a datum perform the following steps:

- 1. Open the assembly you want to add fasteners to.
- 2. Create a datum point or axis where a fastener should be assembled.

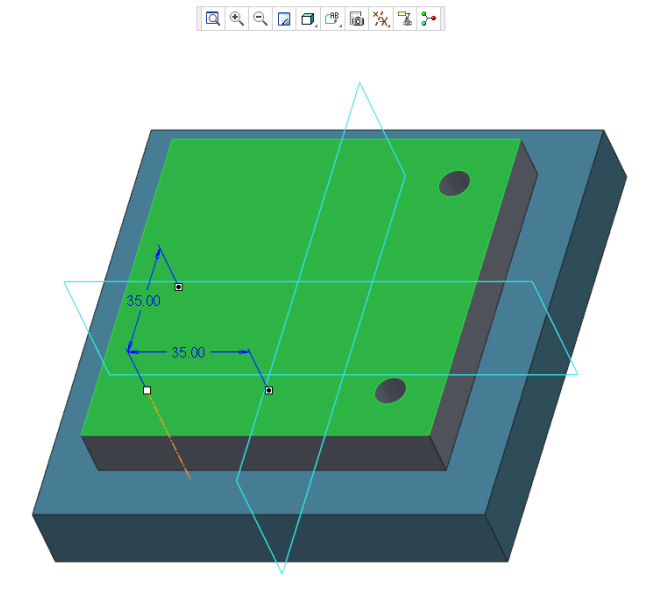

- 3. Select \*\* Assemble on point or axis in the **Tools** tab of the ribbon.
- 4. Afterwards the **Select References** dialog shows up. You have to select three references:

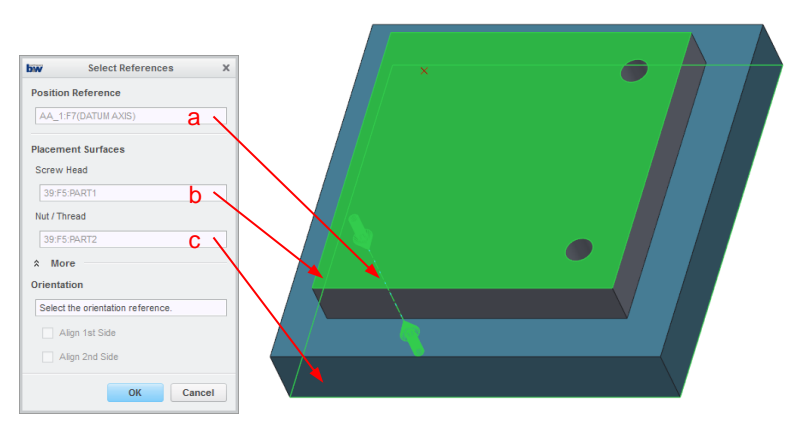

- a. Select an *axis/point* or *hole* as *Position Reference*.
- b. Select the surface for the Screw Head placement.
- c. Select the surface for the *Nut/Thread* placement.

#### Note:

Depending on the surface orientation *IFX* will create a *Screw/Nut* or *Screw/Thread* connection. This is also indicated by the green arrows in the model:

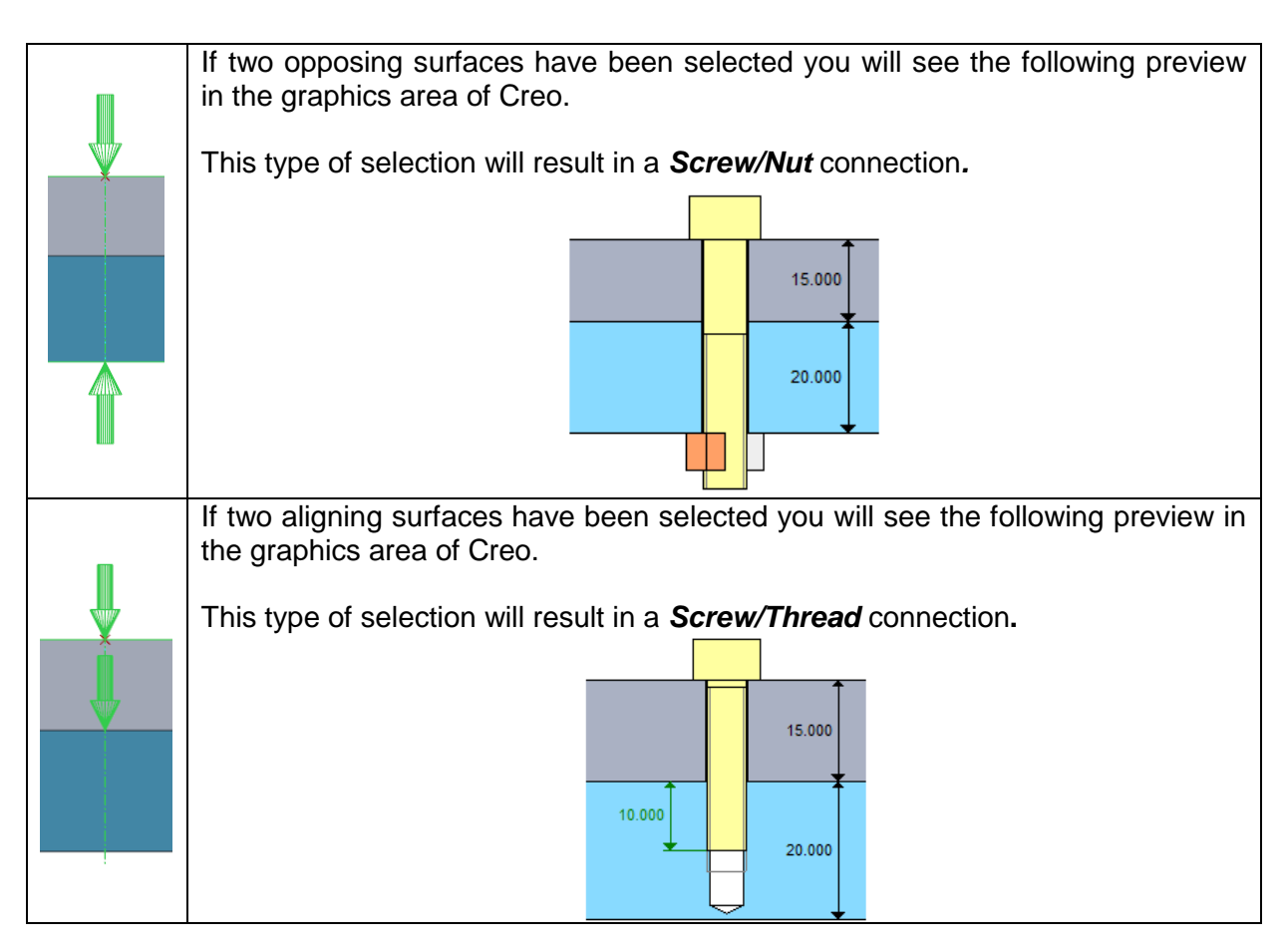

To finish the screw connections see chapter <u>Screw Fastener Definition</u>.

#### 3.2 Assemble fasteners by mouse click

To assemble fasteners by mouse click perform the following steps:

- 1. Open the assembly you want to add fasteners to.
- 2. Select share by mouse click in the **Tools** tab of the ribbon.
- 3. Afterwards the **Select References** dialog shows up. You have to select four references:

| bw        | Select References          | ×     |
|-----------|----------------------------|-------|
| Position  | Reference                  |       |
| 46:F5:F   | PART1                      | a -   |
| 48:F5:F   | PART1                      | b     |
| Placeme   | ent Surfaces               |       |
| Screw H   | Head                       |       |
| 39:F5:    | :PART1                     | c     |
| Nut / Thi | read                       |       |
| 39:F5:    | :PART2                     | d 🔨   |
| * Mor     | re                         |       |
| Orientat  | tion                       |       |
| Select    | the orientation reference. |       |
|           | lign 1st Side              |       |
| AI        | lign 2nd Side              |       |
|           | OK C                       | ancel |
|           | UK C                       | ancer |

- a. Select one surface or plane as first position reference.
- b. Select another surface or plane as second position reference.
- c. Select the surface for the Screw Head placement.
- d. Select the surface for the *Nut / Thread* placement.
- 4. Configure the screw connection in the next dialog. See also chapter <u>Screw Fastener</u> <u>Definition</u>.
- 5. After the definition is complete you will see the desired connection is snapped to the mouse cursor.
- 6. To assemble a connection simply click on the desired location. The screw connection will be assembled and the required holes will be created.
- 7. To cancel the process press MMB.

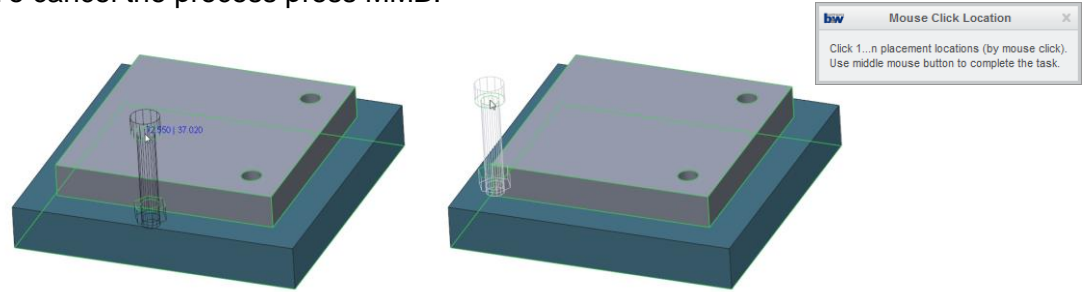

#### Note:

The numbers on the cursor show the dimensions relative to the selections made for positioning. If you leave a valid position the numbers disappear and the preview connection will be greyed out.

#### 4 Screw Fastener Definition

The **Screw Fastener Definition** dialog gives you many different options to configure your fastener.

The dialog itself is split into different areas:

- 1. Catalog definition (mm/inch)
- 2. Connection definition
- 3. 2D Preview
- 4. Hole definition
- 5. <u>3D Preview, OK, Cancel</u>

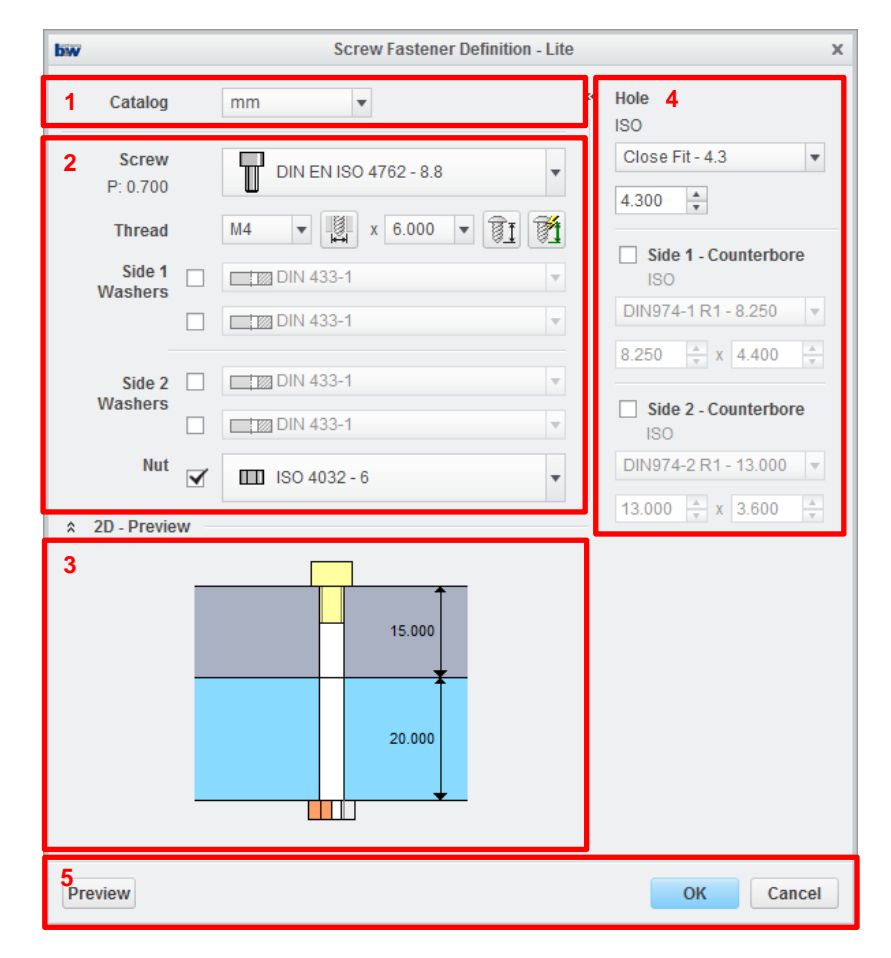

#### 4.1 Catalog definition

In the *catalog definition* area you can choose between *mm* and *inch* standard parts.

#### 4.2 **Connection definition**

The *connection definition* is the most important area of the dialog. Here you have several options to define the fastener connection you need.

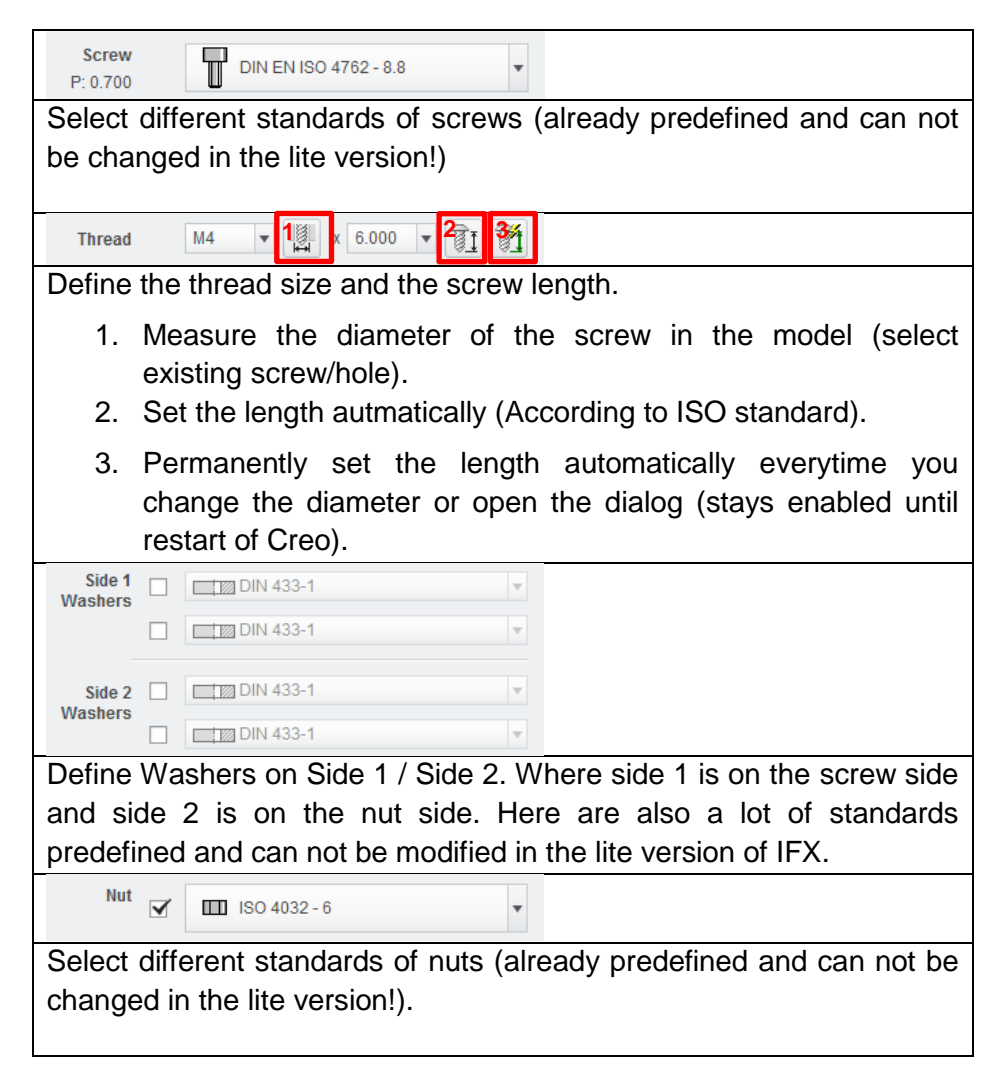

#### 4.3 **2D Preview**

The **2D** preview always shows you the actual fastener configuration. Also the **selected references** will be measured and **dimensions** to the selected parts will be shown.

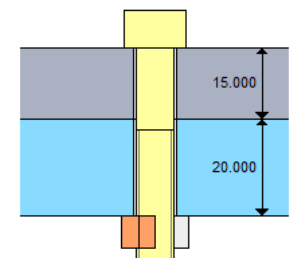

#### 4.4 Hole definition

In the *hole definition* area you can select different hole standards and counter bores.

| Hole                   |                                                                                |
|------------------------|--------------------------------------------------------------------------------|
| ISO                    |                                                                                |
| Close Fit - 4.3        |                                                                                |
| 4.300                  |                                                                                |
| With the first option  | n menu you can define ISO Standard hole diameters. With the second             |
| menu you can ente      | er the diameter manually                                                       |
| Side 1 - Counterbore   |                                                                                |
| ISO                    |                                                                                |
| DIN974-1 R1 - 8.250 💌  |                                                                                |
| 8.250 x 4.400          |                                                                                |
| Side 2 - Counterbore   |                                                                                |
| DIN974-2 R1 - 13.000 🔻 |                                                                                |
| 13.000 x 3.600 x       |                                                                                |
| The second part of     | of the hole area is used to create <i>counter bores</i> . Here you have also a |
| variety of standard    | s predefined. They can also be modified manually.                              |

#### 4.5 **3D Preview, OK, Cancel**

This is the last area of the dialog. You can *confirm* or *abort* the current operation in this area. You also have the possibility to generate a *3D Preview* to validate your fastener connection in the graphics area of Creo.

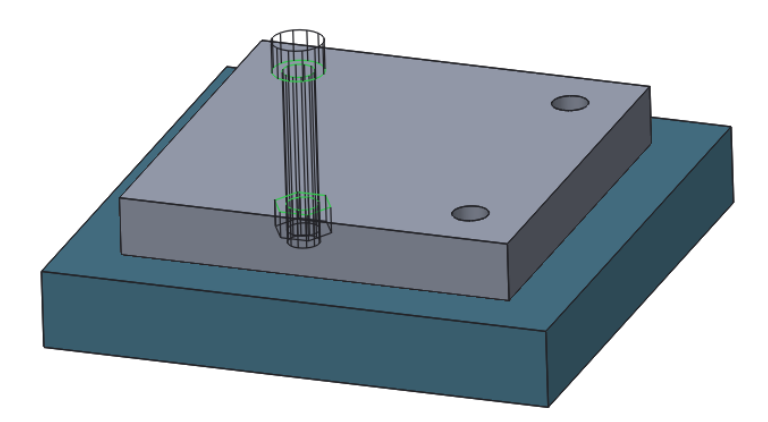

#### 5 Special operations and recommendations

The last chapter of the tutorial will be dedicated to functions to modify or copy fastener connections and some general recommendations will be given.

#### 5.1 **Reassemble**

To *reassemble* an existing fastener connection click the <sup>10</sup> Reassemble button in the ribbon of IFX and select the connection you want to reassemble.

Afterwards you will have to choose a *new placement reference*. It is also possible to choose *new position references* for the *screw head* and *nut/thread* position.

After you hit the *Apply* button the connection will be *reassembled*. The dialog for repositioning will then open again. You can either assemble more fasteners on other locations or quit the loop by pressing *Cancel*.

#### 5.2 **Redefine**

To **redefine** an existing fastener connection click the <sup>I</sup> Redefine button in the ribbon of IFX and select the connection you want to modify. Afterwards the **Screw Fastener Dialog** opens. You can now do modifications to the selected screw.

After confirmation via **OK** the existing fastener connection will be redefined.

If you redefine a reassembled connection all instances will be modified.

#### 5.3 **Delete**

To delete an existing fastener connection click the  $\times$  delete button in the ribbon of IFX and select the connection you want to delete.

You will have to confirm your selection and afterwards the fastener connection and all holes or threads created by IFX will be deleted.

If you delete a reassembled connection you can choose to delete all instances or just the selected one.

#### 5.4 **Recommendations**

There are some recommendations when working with IFX.

#### 5.4.1 References of fastener connections

You should always keep in mind, that IFX creates external references. So you should make sure to select stabile references for your fasteners. In order to reduce datum references created by IFX you should always try to assemble screws on axis.

#### 5.4.2 Pattern fastener connections

It is of course possible to pattern screw connections. To do so simply pattern your references (Point/Axis/Hole).

After the confirmation of the Screw Fastener Definition IFX will ask you if you want to pattern the fastener.

To do so perform the following tasks:

1. Create a reference axis.

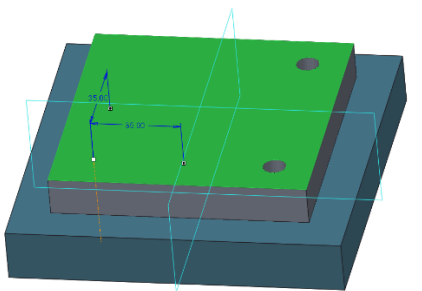

2. Pattern the axis.

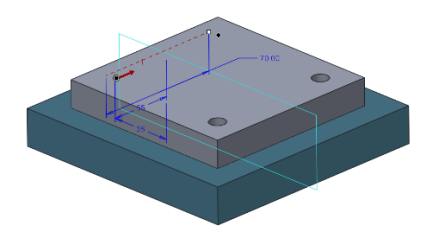

- 3. Assemble a fastener and use the axis as position reference (see: <u>Assemble fastener</u> on datum or hole).
- 4. Configure your connection (see: Screw Fastener Definition).
- 5. After closing the Screw Fastener Definition dialog you will see the following message:

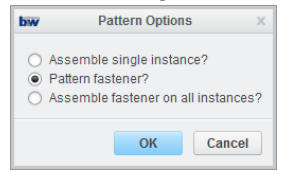

Options:

- a. **Asssemble single instance:** Only assemble the connection on the selected position.
- b. *Pattern fastener:* Uses the patterned axis you chose earlier and assembles multiple connections.
- c. **Assemble fastener on all instances:** This feature is only enabled in the Full version!
- 6. Choose the option *Pattern fastener?* and press OK .

The chosen fastener will be patterned on all instances of the patterned axis.

### 6 Impressum

B&W Software GmbH Weisse-Herz-Straße 2A D-91054 Erlangen Germany www.buw-soft.de Contact: Samuel Brantner Tel: +49 (0)9131 53387 08 E-mail: samuel@buw-soft.de